#### ECEN 667 Power System Stability

Lecture 6: Stability Overview with PowerWorld Simulator

Prof. Tom Overbye Dept. of Electrical and Computer Engineering Texas A&M University overbye@tamu.edu

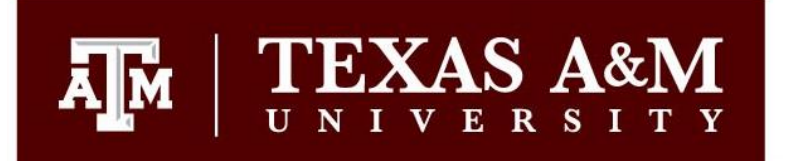

#### Announcements

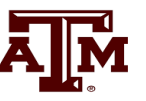

- Start reading Chapter 3
- Homework 1 is due today
- Homework 2 is assigned today and due on Thursday Sept 13.

#### **Aside: Ionized Air as a Conductor**

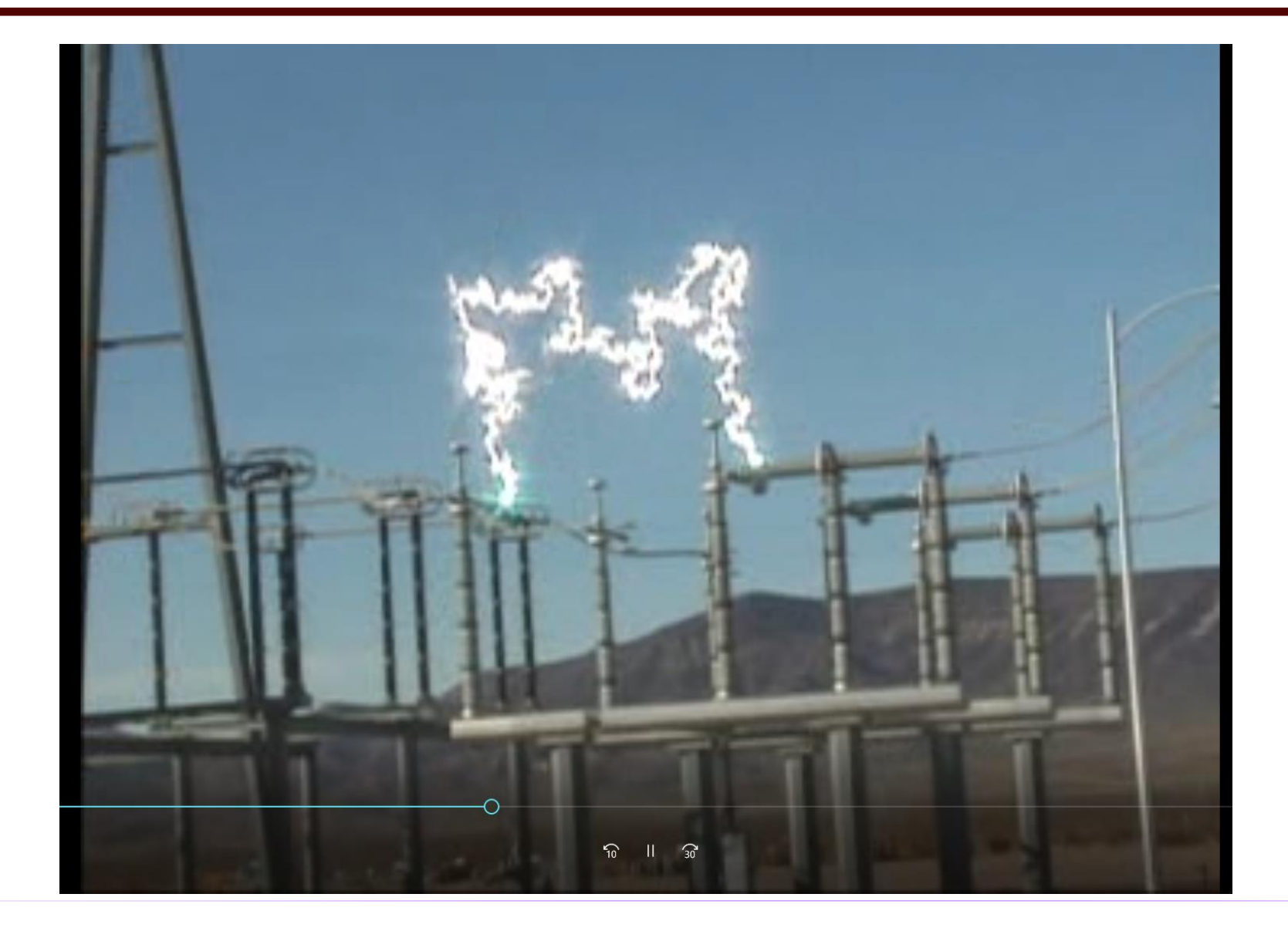

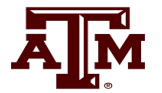

# An Interesting Video of an Uncleared Fault

- The below video shows an event from September 2, 2022 in the Netherlands (Flevoland province) in which a transmission line fault was not cleared. Note the sag and smoke (steam?) coming from the line
- https://nos.nl/video/2443017-explosies-en-rokende-kabels-bij-verdeelstation-in-dronten

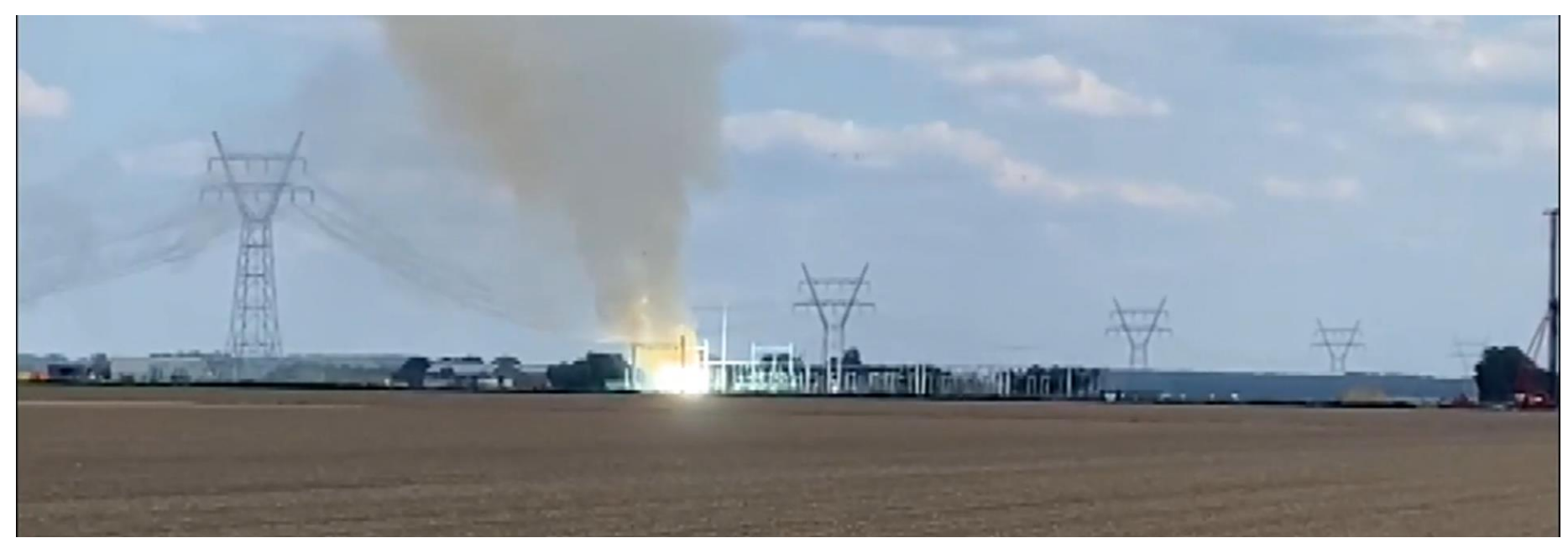

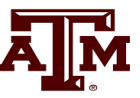

Goal of phasor analysis is to simplify the analysis of constant frequency ac systems

$$v(t) = V_{\max} \cos(\omega t + \theta_v)$$
  
$$i(t) = I_{\max} \cos(\omega t + \theta_I)$$

Root Mean Square (RMS) voltage of sinusoid

$$\sqrt{\frac{1}{T}\int_{0}^{T} v(t)^{2} dt} = \frac{V_{\text{max}}}{\sqrt{2}}$$

### **Phasor Representation**

Euler's Identity:  $e^{j\theta} = \cos\theta + j\sin\theta$ 

#### Phasor notation is developed by rewriting using Euler's identity

 $v(t) = \sqrt{2} |V| \cos(\omega t + \theta_V)$  $v(t) = \sqrt{2} |V| \operatorname{Re}\left[e^{j(\omega t + \theta_V)}\right]$ 

(Note: |V| is the RMS voltage)

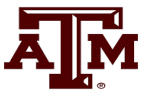

### Phasor Representation, cont'd

The RMS, cosine-referenced voltage phasor is:

- $V = |V|e^{j\theta_{V}} = |V| \angle \theta_{V}$  $v(t) = \operatorname{Re} \sqrt{2} V e^{j\omega t} e^{j\theta_{V}}$  $V = |V| \cos \theta_{V} + j |V| \sin \theta_{V}$
- $I = |I|\cos\theta_I + j|I|\sin\theta_I$

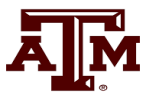

#### **Advantages of Phasor Analysis**

| Device                      | <b>Time Analysis</b>                   | Phasor                                       |
|-----------------------------|----------------------------------------|----------------------------------------------|
| Resistor                    | v(t) = Ri(t)                           | V = RI                                       |
| Inductor                    | $v(t) = L \frac{di(t)}{dt}$            | $V = j\omega LI$                             |
| Capacitor                   | $\frac{1}{C}\int_{0}^{t}i(t)dt + v(0)$ | $V = \frac{1}{j\omega C}I$                   |
| Z = Impe                    | dance = $R + jX$ =                     | $ Z  \angle \phi$                            |
| R = Resist                  | stance                                 |                                              |
| X = Reac                    | tance                                  |                                              |
| $ \mathbf{Z}  = \sqrt{R^2}$ | $+X^2$ $\phi=\arctan($                 | $\left(\frac{\mathbf{X}}{\mathbf{R}}\right)$ |

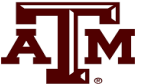

(Note: Z is a complex number but not a phasor)

### **RL Circuit Example**

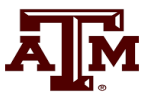

$$V(t) = \sqrt{2} 100 \cos(\omega t + 30^{\circ})$$
  

$$f = 60 \text{Hz}$$
  

$$R = 4\Omega \qquad X = \omega L = 3$$
  

$$|Z| = \sqrt{4^2 + 3^2} = 5 \quad \phi = 36.9^{\circ}$$
  

$$I = \frac{V}{Z} = \frac{100 \angle 30^{\circ}}{5 \angle 36.9^{\circ}}$$
  

$$= 20 \angle -6.9^{\circ} \text{ Amps}$$
  

$$i(t) = 20\sqrt{2} \cos(\omega t - 6.9^{\circ})$$

### **Complex Power**

#### Power

$$p(t) = v(t) i(t)$$

$$v(t) = V_{\max} \cos(\omega t + \theta_V)$$

$$i(t) = I_{\max} \cos(\omega t + \theta_I)$$

$$\cos \alpha \cos \beta = \frac{1}{2} [\cos(\alpha - \beta) + \cos(\alpha + \beta)]$$

$$p(t) = \frac{1}{2} V_{\max} I_{\max} [\cos(\theta_V - \theta_I) + \cos(2\omega t + \theta_V + \theta_I)]$$

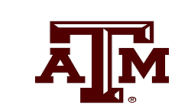

### **Complex Power, cont'd**

**Average Power** 

$$p(t) = \frac{1}{2} V_{\max} I_{\max} [\cos(\theta_V - \theta_I) + \cos(2\omega t + \theta_V + \theta_I)]$$

$$P_{avg} = \frac{1}{T} \int_0^T p(t) dt$$

$$= \frac{1}{2} V_{\max} I_{\max} \cos(\theta_V - \theta_I)$$

$$= |V| |I| \cos(\theta_V - \theta_I)$$

**Power Factor Angle** =  $\phi = \theta_V - \theta_I$ 

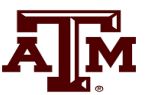

# **Complex Power**

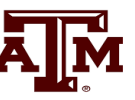

$$S = |V||I|[\cos(\theta_V - \theta_I) + j\sin(\theta_V - \theta_I)]$$

= P + jQ (Note: S is a complex number but not a phasor)

 $= V I^*$ 

- P = Real Power (W, kW, MW)
- Q = Reactive Power (var, kvar, Mvar)
- S = Complex power (VA, kVA, MVA)

Power Factor (pf) =  $\cos\phi$ 

If current leads voltage then pf is leading

If current lags voltage then pf is lagging

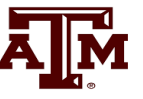

Relationships between real, reactive and complex power

$$P = |S| \cos \phi$$

$$Q = |S|\sin\phi = \pm |S|\sqrt{1-pf^2}$$

Example: A load draws 100 kW with a leading pf of 0.85. What are  $\phi$  (power factor angle), Q and |S|?

$$\phi = -\cos^{-1} 0.85 = -31.8^{\circ}$$
$$|S| = \frac{100kW}{0.85} = 117.6 \text{ kVA}$$

 $Q = 117.6 \sin(-31.8^\circ) = -62.0 \text{ kVar}$ 

# **Power Flow to Transient Stability**

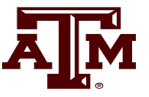

- With PowerWorld Simulator a power flow case can be quickly transformed into a transient stability case
  - This requires the addition of at least one dynamic model
- PowerWorld Simulator supports hundreds of different dynamic models. ECEN 667 covers the major ones, with more being continually add
  - Default values are provided for most models allowing easy experimentation
  - Creating a new transient stability case from a power flow case would usually only be done for training/academic purposes; for commercial studies the dynamic models from existing datasets would be used.

First Example Case

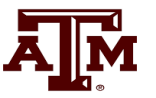

- Open the case Example\_13\_4\_NoModels
  - Cases are on the class website
- Add a dynamic generator model to an existing "no model" power flow case by:
  - In run mode, right-click on the generator symbol for bus 4, then
     select Generator Information Dialog" from the local menu
  - This displays the **Generator Information Dialog**, select the **Stability** tab to view the transient stability models; none are initially defined.
  - Select the Machine Models tab to enter a dynamic machine model for the generator at bus 4. Click
     Insert to enter a machine model. From the Model Type list select GENCLS, which represents a simple "Classical" machine model. Use the default values. Values are per unit using the generator MVA base<sub>4</sub>

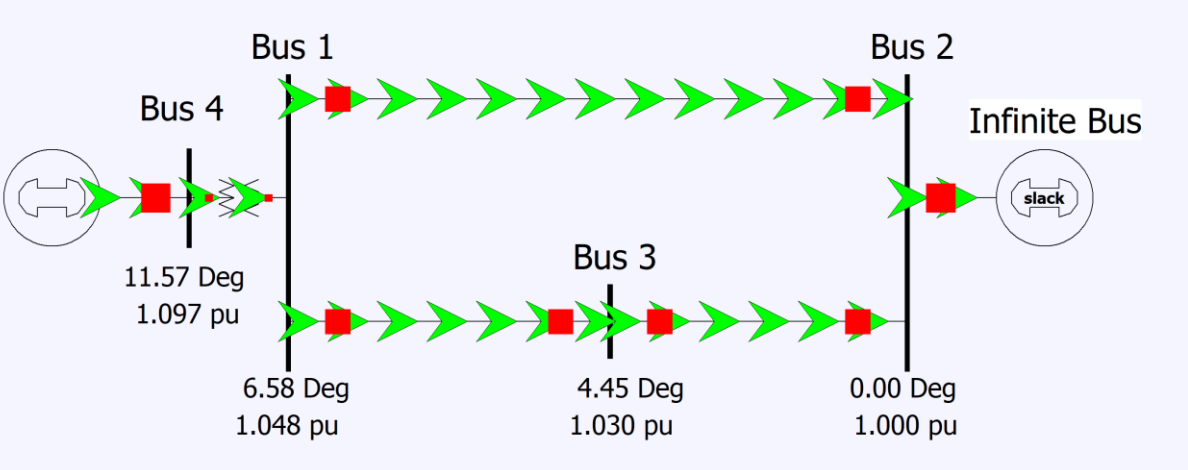

### **Adding a Machine Model**

| 🔘 Generato   | or Information for Present                                             | - 🗆              | ×      |
|--------------|------------------------------------------------------------------------|------------------|--------|
| Bus Number   | 4 Find By Number Open                                                  |                  |        |
| Bus Name     | Bus 4 V Find By Name Oclosed                                           |                  |        |
| ID           | 1 Find Energized NO (Offline)                                          |                  |        |
| Area Name    | Home (1)       YES (Online)                                            |                  |        |
| Labels       | no labels Fuel Type Unknown                                            |                  | $\sim$ |
|              | Generator MVA Base 100.00 Unit Type UN (Unknown)                       |                  | $\sim$ |
| Power and Vo | Itage Control Costs OPF Faults Owners, Area, etc. Custom Stability     |                  |        |
| Machine Mod  | els Exciters Governors Stabilizers Other Models Step-up Transformer Te | rminal and State |        |
| Inse         | ert Delete Gen MVA Base 100.0 Show Block Diagram                       | Create VCurve    |        |
| Type Active  | - GENCLS V Active (only one may be active) Set to Defaults             |                  |        |
| Parameters   |                                                                        |                  |        |
| PU values s  | mown/entered using device base of 100.0 MVA ~                          |                  |        |
| н            | 3.00000                                                                |                  |        |
| D            | 0.00000                                                                |                  |        |
| Ra           | 0.00000                                                                |                  |        |
| Xdp          | 0.20000                                                                |                  |        |
| RComp        | 0.00000                                                                |                  |        |
| XComp        | 0.00000                                                                |                  |        |
|              |                                                                        |                  |        |
|              |                                                                        |                  |        |
|              |                                                                        |                  |        |
|              |                                                                        |                  |        |
|              |                                                                        |                  |        |
|              |                                                                        |                  |        |
| OK           | Save Save to Aux                                                       | Print            |        |

The GENCLS model represents the machine dynamics as a fixed voltage magnitude behind a transient impedance Ra + jXdp.

Press **Ok** when done to save the data and close the dialog

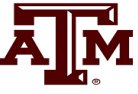

# **Transient Stability Form Overview**

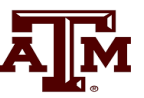

- Most of the PowerWorld Simulator transient stability functionality is accessed using the **Transient Stability Analysis Form**. To view this form, from the ribbon select **Add Ons**, **Transient Stability**
- Key pages of form for quick start examples (listed under Select Step)
  - **Simulation** page: Used for specifying the starting and ending time for the simulation, the time step, defining the transient stability fault (contingency) events, and running the simulation
  - **Options**: Various options associated with transient stability
  - **Result Storage**: Used to specify the fields to save and where they should be saved
  - **Plots**: Used to plot results
  - **Results**: Used to view the results (actual numbers, not plots)

#### **Transient Stability Overview Form**

| 🖺 v р 🖪 🛱 🖾 📾 🗐 🛞 🌚 v                                                                                                    | Oneliner Tools Ontions Add One                                                                                                    | Example_13_4_No                                                                                                    | oModels - Case: Example_13_4_NoModels.pwb Stat                                             | us: Initialized   Simulator 23                                                                       | 2 3 - 6 X<br>- 6 X   |
|----------------------------------------------------------------------------------------------------|----------------------------------------------------------------------------------------------------|----------------------------------------------------------------------------------------------------|--------------------------------------------------------------------------------------------|----------------------------------------------------------------------------------------------------|----------------------|
| Edit Mode Script v<br>Mode Log Optimal Power fin                                                                                                    | Case PV QV Refine Model ATC                                                                                                    | Transient Stability Case Info ~ GIC                                                                                                    | Scheduled<br>Schedulet<br>Topology<br>Processing<br>Schedulet<br>Topology Processing (ITP) |                                                                                                    | ^                    |
| Transient Stability Analysis         Smulation Status       Not Initialized         Run Transient Stability       Pause       J         Select Step       Simulation       >         > Options       >       Results from RAM       Simulation         > Transient Limit Monitors       >       Sister Step       Sister Step         > Modal Analysis       Transient Limit Monitors       Sister Step/Manual Control       Cite         > Validation       Modal Analysis       Transient Limit Monitors       Sister Simulator Options       Transient Limit Monitors         > States/Manual Control       Opynamic Simulator Options       Transient Cite       Transient Cite       Transient Cite         Process Contingencies       @       Optione Contingencies       Cite       Cite       Cite | Abort       Restore Reference       For Contingency:       Fin         Jation       Introl Definitions       Volations       Specify Time         ind Time (seconds)       0.000       Specify Time       Seconds         ind Time (seconds)       0.000       Specify Time       Seconds         ansient Contingency Elements       Seconds       Seconds + S       Object Pretty         Image: The first Apply/Clear/Open       Time       Seconds + S       Object Pretty         None       Seconds + S       Seconds + S       Seconds + S | d       My Transent Contingency         Add       Delete         Rename       Clone Conting         Step in       Summary Results         Step in       Controped         Relay Tripped       Ioad         Change       Islanded         E Shift (seconds)       0.000 €         et        Columns * 🔄 * 💱 * 🖤 (III) * 🏭 fb() *         Time       Time         Ceconds       Deleted         Defined       Object | ency                                                                                       | Limit Monitor Violations Result Analysis Violations Limit Monitor Name Contingency Name None Defined | JS 2<br>Infinite Bus |
| Save All Settings To Load All Set                                                                                                    | Show Transient Contour Toolbar                                                                                                    | Auto Insert Critical Clearing Time Calculator                                                                                                    |                                                                                            | Help Close                                                                                           |                      |
| un Mode Solution                                                                                                    | Animation Stopped                                                                                                    | AC View                                                                                                    | ing Present                                                                                |                                                                                                    |                      |

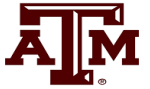

# **Infinite Bus Modeling**

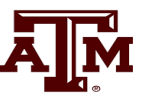

- Before doing the first transient stability run, it is useful to discuss the concept of an infinite bus. As noted earlier, in the power flow an infinite bus is assumed to have a fixed voltage magnitude and angle; hence its frequency is also fixed at the nominal value
  - In real systems infinite buses obviously do not exist, but they can be a useful concept when learning about transient stability.
  - By default PowerWorld Simulator does NOT treat the slack bus as an infinite bus, but does provide this as an option.
  - For this first example we will use the option to treat the slack bus as an infinite bus. To do this select "Options" from the "Select Step" list. This displays the option page. Select the "Power System Model" tab, and then set Infinite Bus Modeling to "Model the power flow slack bus(es) as infinite buses" if it is not already set to do so.

### **Transient Stability Options Page**

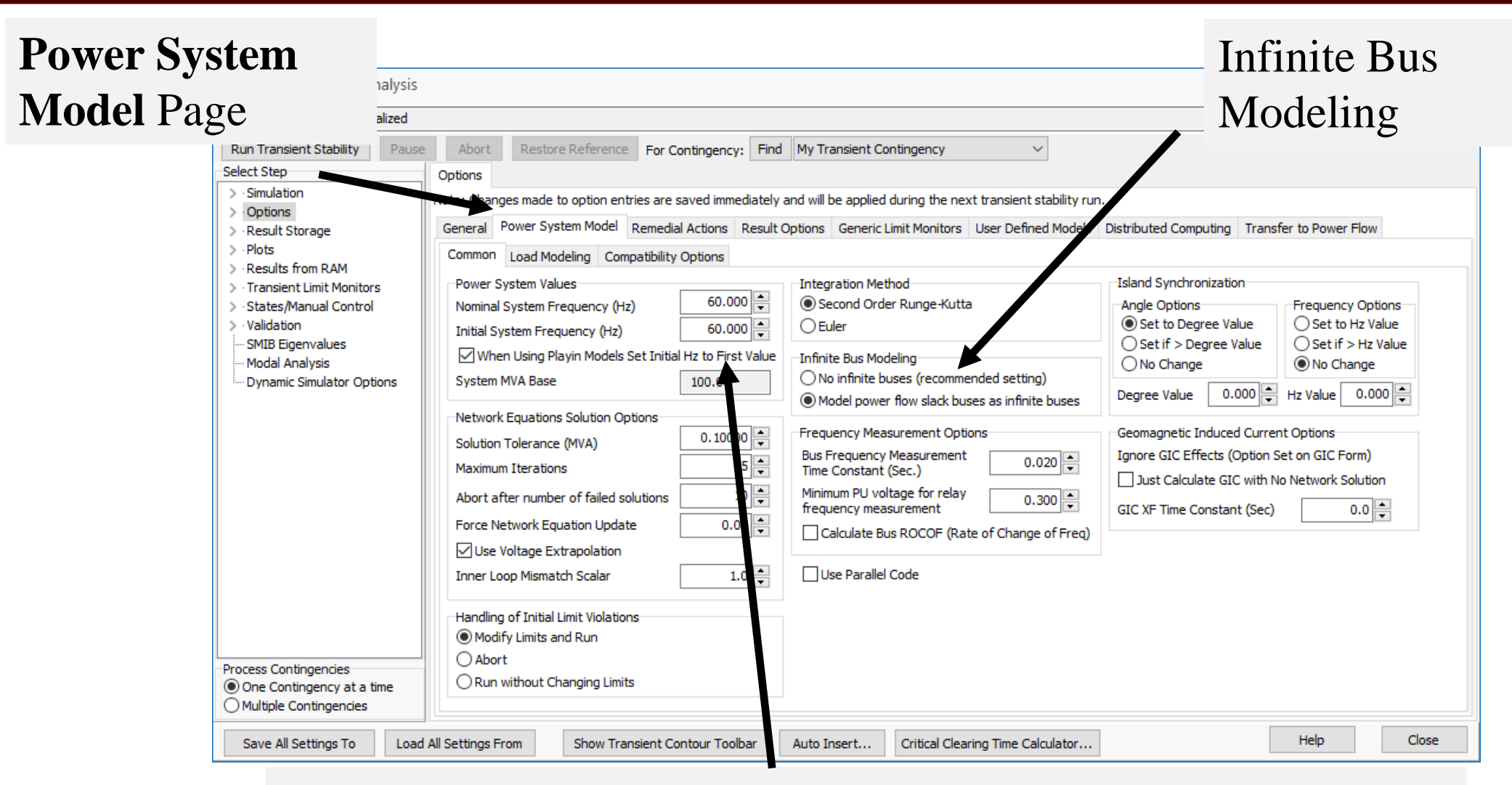

This page is also used to specify the nominal system frequency

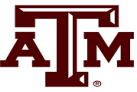

# **Specifying the Contingency Event**

- A M
- The grid is pushed away from its equilibrium by a disturbance, known as a contingency; an example would be lightning hitting a transmission line
- To specify the transient stability contingency go back to the "Simulation" page and click on the "Insert Elements" button. This displays the Transient Stability Contingency Element Dialog, which is used to specify the events that occur during the study.
- Usually start at time > 0 to showcase runs flat
- The event for this example will be a self-clearing, balanced 3-phase, solid (no impedance) fault at bus 1, starting at time = 1.00 sec, and clearing at 1.05 sec
  - For the first action just choose all the defaults and select "Insert." Insert will add the action but not close the dialog.
  - For second action change the Time to 1.05 seconds the Type to "Clear Fault." Select "OK," which saves the action and closes the dialog.

# **Inserting Transient Stability Contingency Elements**

| imulation Status Not Initialized   |                                                                                                    |                                                                                                    |
|------------------------------------|----------------------------------------------------------------------------------------------------|----------------------------------------------------------------------------------------------------|
| Run Transient Stability Pause      | Abort Restore Reference For Contingency: Find M                                                                                                    | My Transient Contingency V                                                                                                    |
| Select Step                        | Simulation                                                                                                    | Add Delete Rename Clone Contingency                                                                                                    |
| Simulation     Control             | Control Definitions Violations                                                                                                    |                                                                                                    |
| Definitions                        | Simulation Time Values                                                                                                    | Summary Results                                                                                                    |
| > Options                          | Start Time (seconds) 0.000 Specify Time Step                                                                                                    | in Tripped 0.00 0.00                                                                                                    |
| > Result Storage                   | End Time (seconds) 5.000 Seconds                                                                                                    | Relay Tripped 0.00                                                                                                    |
| > · Result Analyzer - Domping      | Time Step (cycles) 0.500                                                                                                    | Model Tripped 0.00                                                                                                    |
| > · Results from RAM               | Categories Char                                                                                                    | nge Islanded 0.00 0.00                                                                                                    |
| > States/Manual Control            | Transient Contingency Elements                                                                                                    |                                                                                                    |
| > · Validation<br>SMIB Eigenvalues | Insert Clear All Insert Apply/Clear/Open Time Shift                                                                                                    | ift (seconds) 0.000                                                                                                    |
| Modal Analysis                     | : 🕎 🗔 🖽 ୬/৬ 👯 🕺 🕅 🖓 🛤 🛤 Records ▼ Set ▼                                                                                                    | Columns ▼ 📴 ▼ 🟙 ▼ 👹 ▼ 💏 ▼ 🛤 ▼ 🕅 ▼ 🛗 Option                                                                                                    |
| Dynamic Simulator Options          | Object Pretty (1                                                                                                    | Time Time Enabled Object<br>(Cycles) (Seconds)                                                                                                    |
|                                    | 1 Bus Bus 3                                                                                                    | 60.0 1.000000 CHECK Bus '3'                                                                                                    |
|                                    | 2 Line Bus 1 TO Bus 3 CKT 1<br>3 Line Bus 2 TO Bus 3 CKT 1                                                                                                    | 63.0 1.050000 CHECK Branch 1. 3: 11<br>63.0 1.050000 CHECK Branch 2: '3' '1'                                                                                                    |
| S                                  | Run Transient Stability       Pause         ielect Step       • Simulation         • Control       • Definitions         • Niolations       • Niolations         • Options       • Result Storage         • Plots       • Result Analyzer - Domping         • Result Storage       • States/Manual Control         • Validation       • States/Manual Control         • Validation       • SMIB Eigenvalues         • Modal Analysis       Dynamic Simulator Options | Run Transient Stability       Pause       Abort       Restore Reference       For Contingency:       Find       N         ielect Step       Simulation       Simulation       Simulation       Simulation       Simulation         · Option       Definitions       Niolations       Simulation Time Values       Simulation Time Values         > Option       Result Storge       Start Time (seconds)       0.000 ♀       Specify Time Step         > Plots       Start Time (seconds)       0.500 ♀       O Seconds         > Result Analyzer - Demping       Results from RAM       Categories       Char         > Transient Limit Monitors       States/Manual Control       Simulator Options       Char         > Validation       Simulator Options       Insert       Clear All       Insert Apply/Clear/Open       Time Shipping         > Validation       Simulator Options       Object Pretty       I       Bus Bus 3       Records ▼ Set ▼         Upnamic Simulator Options       Object Pretty       I       Bus Bus 3       Inne Bus 2 TO Bus 3 CKT 1       Inne Bus 2 TO Bus 3 CKT 1 |

AM

# **Event Contingency Dialog**

| O Transient Stability Conti                                                                                                    | ingency Element Dialog                                                                                                    | – 🗆 X |                                                                     |
|----------------------------------------------------------------------------------------------------|----------------------------------------------------------------------------------------------------|-------|---------------------------------------------------------------------|
| Description 1.000: [Bu:<br>Insert<br>Object Type<br>Branch/Transformer<br>Bus<br>Generator<br>Load<br>Switched Shunt<br>DC Line<br>Injection Group<br>Line Shunt<br>Simulation<br>Transformer<br>Area<br>Interface | Is Bus 3] FAULT 3PB SOLID ✓<br>Save Delete Choose the Element  Sort by O Name  Number Filter Advanced ✓ Bus ✓  Use Area/Zone Filters Quick Define Remove  1 1 (Bus 1) [138.0 kV] 2 (Bus 2) [138.0 kV] 3 (Bus 3) [138.0 kV] 4 (Bus 4) [13.80 kV] |       | Available<br>element type<br>will vary with<br>different<br>objects |
| Time (Seconds) 1.0 Description Type  Apply Fault Clear Fault Open Comment:                                                                                                    | ODOODOO Parameters Fault Type Balanced 3 Phase Fault Across Solid not used 0.00 Parameters Calculate Effective Impedance from Sequence Networks Self Clearing Fault                                                                             |       |                                                                     |
| • ок                                                                                                    | ? Help X Cancel                                                                                                    |       |                                                                     |

ĀМ

# **Determining the Results to View**

- For large cases, transient stability solutions can generate huge amounts of data. PowerWorld Simulator provides easy ways to choose which fields to save for later viewing. These choices can be made on the "Result Storage" page.
- For this example we'll save the generator 4 rotor angle, speed, MW terminal power and Mvar terminal power.
- From the "Result Storage" page, select the generator tab and double click on the specified fields to set their values to "Yes".

# **Result Storage Page**

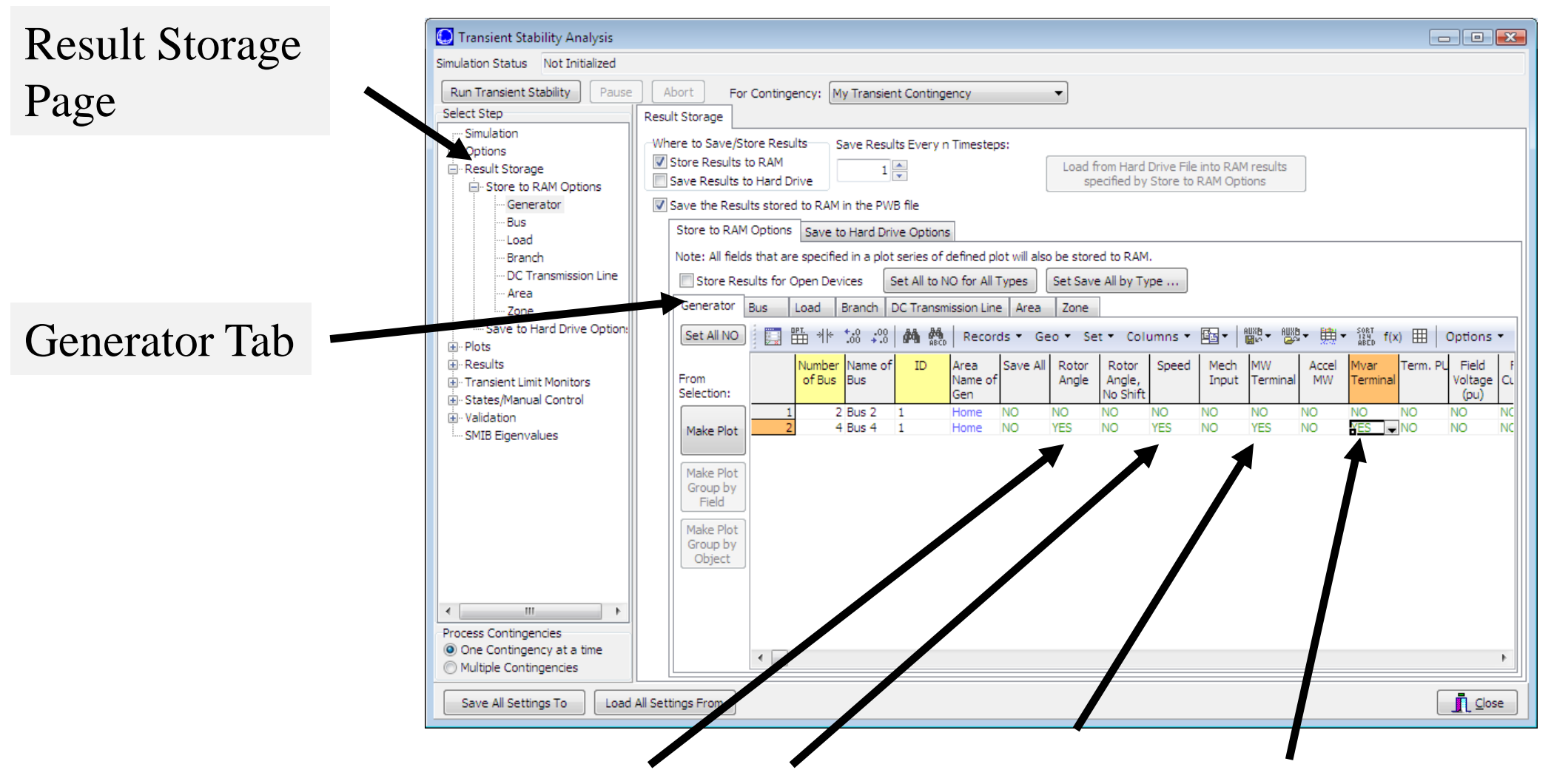

Double Click on Fields (which sets them to yes) to Store Their Values

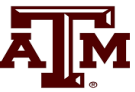

# **Saving Changes and Doing Simulation**

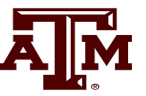

- The last step before doing the run is to specify an ending time for the simulation, and a time step.
- Go to the **Simulation** page, verify that the end time is 5.0 seconds, and that the Time Step is 0.5 cycles
  - PowerWorld Simulator allows the time step to be specified in either seconds or cycles, with 0.25 or 0.5 cycles recommended
- Before doing your first simulation, save all the changes made so far by using the main PowerWorld Simulator Ribbon, select **Save Case As** with a name of "Example\_13\_4\_WithCLSModel\_ReadyToRun"
- Click on **Run Transient Stability** to solve.

# **Doing the Run**

| Click to                 | Run Transient Stability Pause Abort Restore Reference For Contingency: Find My Transient Contingency X                                                                                                    |
|--------------------------|----------------------------------------------------------------------------------------------------|
| run the                  | Select Step     Simulation       ✓ Simulation     Control Definitions                                                                                                    |
| specified<br>contingency | Image: Control       Definitions         Image: Definitions       Definitions         Image: Violations       Simulation Time Values         Start Time (seconds)       0.000 ♥         Specify Time Step in       Specify Time Step in         Image: Nesult Storage       End Time (seconds)         Plots       End Time (seconds)         Result Analyzer - Damping       End Time (seconds)         Results from RAM       Time Step (cycles)         Transient mit Monitors       Categories         Validation       Categories         SMIB Eigennalues       Insert Clear All Insert Apply/Clear/Open Time Shift (seconds)         Modal Analyse       Modal Analyse |
|                          | Dynamic Simulator Options       Object Pretty       Time<br>(Cycles)       Time<br>(Seconds)       Enabled       Object       Description         1       Bus Bus 1       60.0       1.000000       CHECK       Bus '1'       FAULT 3PB SOLID         2       Bus Bus 1       63.0       1.050000       CHECK       Bus '1'       CLEARFAULT                                                                                                    |

Once the contingency runs the **Results from RAM** page may be opened

# **Transient Stability Results**

- A M
- Once the transient stability run finishes, the **Results from RAM** page provides both a minimum/maximum summary of values from the simulation, and time step values for the fields selected to view.
- The Time Values and Minimum/Maximum Values tabs display standard PowerWorld Simulator case information displays, so the results can easily be transferred to other programs (such as Excel) by right-clicking on a field and selecting **Copy/Paste/Send**

#### **Results: Time Values**

Lots of options are available for showing and filtering the results.

| Transient Stability Analysis                                                                                                    |                                   |           |                  |                                |                       |                                |                                  |       |  |  |  |
|----------------------------------------------------------------------------------------------------|-----------------------------------|-----------|------------------|--------------------------------|-----------------------|--------------------------------|----------------------------------|-------|--|--|--|
| Simulation Status Finished at 5.000                                                                                                    |                                   |           |                  |                                |                       |                                |                                  |       |  |  |  |
| Run Transient Stability         Pause         Abort         Restore Reference         For Contingency:         My Transient Contingency |                                   |           |                  |                                |                       |                                |                                  |       |  |  |  |
| Select Step Results from RAM                                                                                                    |                                   |           |                  |                                |                       |                                |                                  |       |  |  |  |
| ▲ · Simulation<br>… Control                                                                                                    | Time Values Minimum/Maximu        | um Values | Summary          | Events S                       | olution Detai         | s                              |                                  |       |  |  |  |
| Definitions                                                                                                    | Generator Bus Load                | Switched  | Shunt Bra        | anch DC Tra                    | ansmission Li         | ne VSC DC                      | Line Multi-Te                    | ermir |  |  |  |
| <ul> <li>Violations</li> <li>&gt; Options</li> </ul>                                                                                    | Column Order                      |           | ∰ *k <b>t</b> :8 | -08 🏘 (                        | Recor                 | ds 👻 Set                       | • Columns •                      | - [   |  |  |  |
| <ul> <li>▷ · Plots</li> <li>▷ Results from RAM</li> </ul>                                                                               | Column Filtering<br>Filter Modify |           | Time             | Gen Bus 4<br>#1 Rotor<br>Angle | Gen Bus 4<br>#1 Speed | Gen Bus 4<br>#1 MW<br>Terminal | Gen Bus 4<br>#1 Mvar<br>Terminal |       |  |  |  |
| ▷ · Transient Limit Monitors                                                                                                    |                                   | 1         | 0                | 20.18                          | 60                    | 100                            | 58.5305                          |       |  |  |  |
| ▷ · States/Manual Control                                                                                                    |                                   | 2         | 0.008            | 20.18                          | 60                    | 100                            | 58.5305                          |       |  |  |  |
| ▷ · Validation                                                                                                    | Use Area/Zone Hilters             | 3         | 0.017            | 20.18                          | 60                    | 100                            | 58.5305                          |       |  |  |  |
| SMIB Eigenvalues                                                                                                    |                                   | 4         | 0.025            | 20.18                          | 60                    | 100                            | 58.5305                          |       |  |  |  |
| _                                                                                                    | Choose Fields to Display          | 5         | 0.033            | 20.18                          | 60                    | 100                            | 58.5305                          |       |  |  |  |
|                                                                                                    | Accel MM                          | 6         | 0.042            | 20.18                          | 60                    | 100                            | 58.5305                          |       |  |  |  |
|                                                                                                    |                                   | - /       | 0.05             | 20.18                          | 60                    | 100                            | 58,5305                          |       |  |  |  |
|                                                                                                    | Field Current                     | - 0       | 0.050            | 20.18                          | 60                    | 100                            | 58,5305                          |       |  |  |  |
|                                                                                                    | Field Voltage (pu)                | 10        | 0.075            | 20.18                          | 60                    | 100                            | 58,5305                          |       |  |  |  |
|                                                                                                    | 🔢 🗹 Mech Input                    | 11        | 0.083            | 20,18                          | 60                    | 100                            | 58,5305                          |       |  |  |  |
|                                                                                                    | 🔢 📝 Mvar Terminal                 | 12        | 0.092            | 20.18                          | 60                    | 100                            | 58.5305                          |       |  |  |  |
|                                                                                                    | MW Terminal                       | 13        | 0.1              | 20.18                          | 60                    | 100                            | 58.5305                          |       |  |  |  |
|                                                                                                    | Rotor Angle                       | 14        | 0.108            | 20.18                          | 60                    | 100                            | 58.5305                          |       |  |  |  |
|                                                                                                    | Rotor Angle, No Shift             | 15        | 0.117            | 20.18                          | 60                    | 100                            | 58.5305                          |       |  |  |  |

By default the results are shown for each time step. Results can be saved saved every "n" timesteps using an option on the Results Storage Page

### **Results: Minimum and Maximum Values**

Minimum and maximum values are available for all generators and buses

| Initiation Status             |           | _               |                |                  |                               |              |               |          |               |      |
|-------------------------------|-----------|-----------------|----------------|------------------|-------------------------------|--------------|---------------|----------|---------------|------|
| Run Transient Stability Pause | Abort     | For Conting     | ency: My Trans | ient Contingency |                               |              |               |          |               |      |
| Gelect Step                   | Results   |                 |                |                  |                               |              |               |          |               |      |
| Simulation                    |           | = = M           |                | Values           |                               | <b>D</b> 1 1 |               |          |               |      |
| • Options                     | Time Valu | Jes From RAM    | ninum/Maximum  | values Summary   | Events Solution               | on Details   |               |          |               |      |
| 🖃 Result Storage              | Buses     | Generators      |                |                  |                               |              |               |          |               |      |
| - Store to RAM Options        | 1         | PT. JL. ♦-0 -00 | AA BA 211      |                  |                               |              | IXA 🥯 AA      | SORT     |               |      |
| Generator                     | 🖂 E       | ⊞ 1M 166 ¥16    | ABCD 1         | Records • Set    | <ul> <li>Columns *</li> </ul> |              | ₽* Y ₩*       |          | Uptions *     |      |
| Bus                           |           | Number          | Name           | Area Name        | Original Volt                 | Min Volt     | Time Min Volt | Max Volt | Time Max Volt | Max- |
| Load                          | 1         | 1               | Bus 1          | Home             | 1.0477                        | 1.0188       | 1,158         | 1.0616   | 4,792         |      |
| Branch                        | 2         | 2               | Bus 2          | Home             | 1.0000                        | 1.0000       | 1.058         | 1.0000   | 1.058         |      |
| ··· DC Transmission Line      | 3         | 3               | Bus 3          | Home             | 1.0303                        | 1.0082       | 4.525         | 1.0409   | 4.792         |      |
| Area                          | 4         | 4               | Bus 4          | Home             | 1.0971                        | 1.0630       | 3.575         | 1.1143   | 4.808         |      |
| Zone                          |           |                 |                |                  |                               |              |               |          |               |      |
| Save to Hard Drive Option:    |           |                 |                |                  |                               |              |               |          |               |      |
|                               |           |                 |                |                  |                               |              |               |          |               |      |
| Time Values From DAM          |           |                 |                |                  |                               |              |               |          |               |      |
| Misimum Maximum Values        |           |                 |                |                  |                               |              |               |          |               |      |
| Buces                         |           |                 |                |                  |                               |              |               |          |               |      |
| Generators                    |           |                 |                |                  |                               |              |               |          |               |      |
| Summary                       |           |                 |                |                  |                               |              |               |          |               |      |
| Events                        |           |                 |                |                  |                               |              |               |          |               |      |
| Solution Details              |           |                 |                |                  |                               |              |               |          |               |      |
| Transient Limit Monitors      |           |                 |                |                  |                               |              |               |          |               |      |
| States/Manual Control         |           |                 |                |                  |                               |              |               |          |               |      |
|                               |           |                 |                |                  |                               |              |               |          |               |      |
| SMIB Eigenvalues              |           |                 |                |                  |                               |              |               |          |               |      |
|                               |           |                 |                |                  |                               |              |               |          |               |      |
|                               |           |                 |                |                  |                               |              |               |          |               |      |
| ( III )                       |           |                 |                |                  |                               |              |               |          |               |      |
| Process Contingencies         |           |                 |                |                  |                               |              |               |          |               |      |
| One Contingency at a time     |           |                 |                |                  |                               |              |               |          |               |      |
| Multiple Contingencies        |           |                 |                |                  |                               |              |               |          |               |      |
|                               | L         |                 |                |                  |                               |              |               |          |               |      |

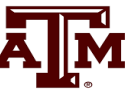

# **Quickly Plotting Results**

- **A**M
- Time value results can be quickly plotted by using the standard case information display plotting capability.
  - Right-click on the desired column
  - Select Plot Columns
  - Use the **Column Plot Dialog** to customize the results.
  - Right-click on the plot to save, copy or print it.
- More comprehensive plotting capability is provided using the Transient Stability **Plots** page; this will be discussed later.

### **Generator 4 Rotor Angle Column Plot**

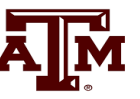

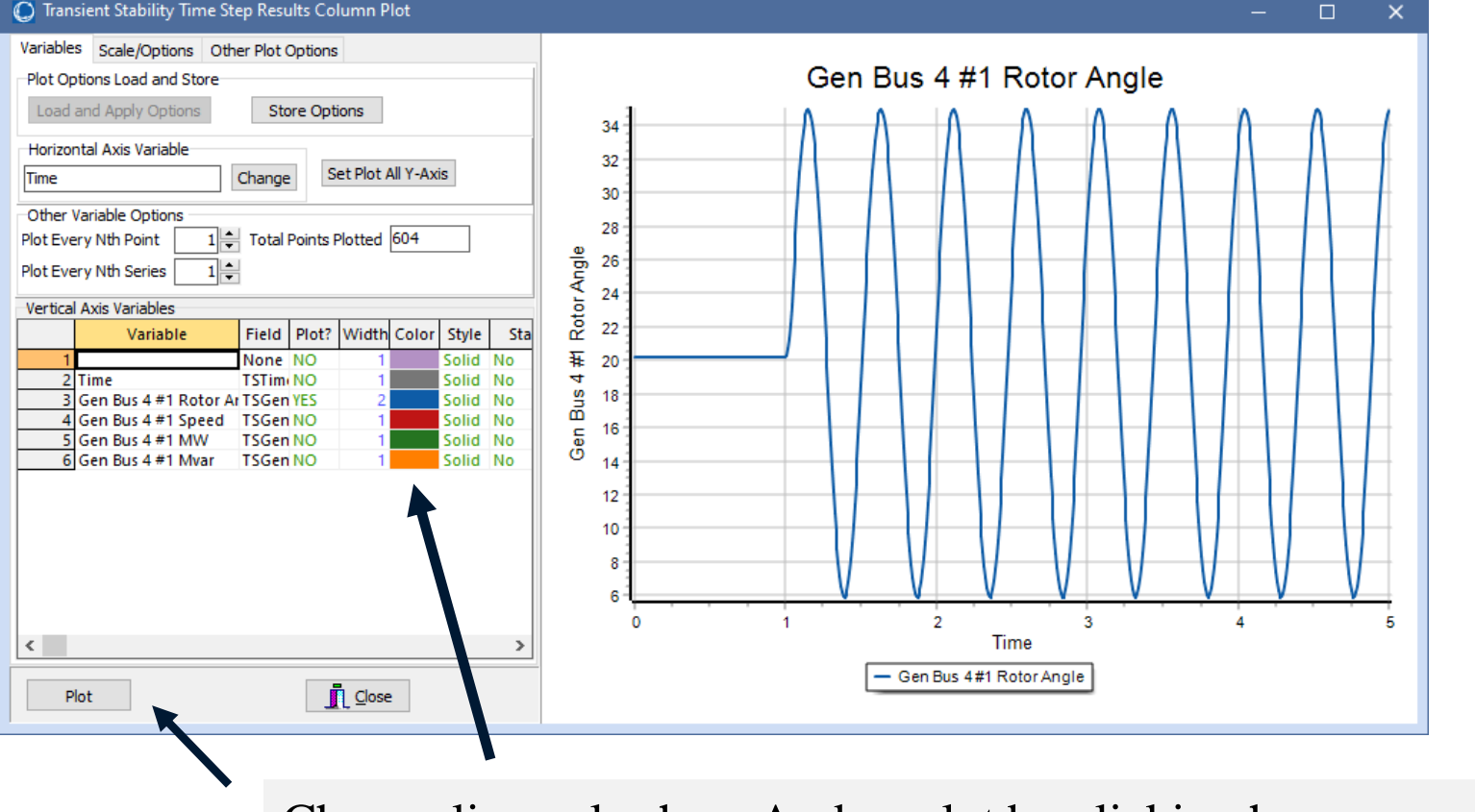

Notice that the result is undamped; damping is provided by damper windings

Change line color here And re-plot by clicking here

Starting the event at t = 1.0 seconds allows for verification of an initially stable operating point. The small angle oscillation indicates the system is stable, although undamped.

# **Column Plots Option Page**

• The Column Plot page has recently been enhanced to provide more options, so good plots can be quickly made for papers and presentations

| Transient Stability Time Step Results Column Plot                                                                                                    | C Transient Stability Time Step Results Column Plot                                                                                                    | - • ×                                 |
|----------------------------------------------------------------------------------------------------|----------------------------------------------------------------------------------------------------|---------------------------------------|
| Variables       Scale/Options       Other Plot Options         Scales       Horizontal (X) Axis         X min       0.000         X max       0.000         Increment       0.000         Font Size       10         Label Visible       Label Font Size         Vertical (Y) Axis         Y min       0.000         Font Size       10         Vertical (Y) Axis         Y min       0.000         Font Size       10         Vertical (Y) Axis         Y min       0.000         Font Size       10         Label Visible       Label Font Size         Label Visible       Label Font Size         Diago       Bold         Gen Bus 4 #1 Rotor Angle    Drag the mouse on the plot to zoom in, in and out of the plot to zoom out | Variables       Scale/Options       Other Plot Options         Title Options       Image       Image         Show the Title       Font Size       16 +         Font Color       Change       Bold         Gen Bus 4 #1 Rotor Angle for ECEN 667       Axis, Label and Background Color Scheme         Color Scheme       Black on White       Yellow on Blue         Black on Grey       White on Maroon         White on Black       Image         Black ground 1       Change         Background 2       Change         Axis and Labels       Change         Grid Lines       Change         Legend Options       Use Custom Position         Font Size       Image         Jake Series       Sol +         Other Plot Options       Image         Axis and Labels       Change         Legend Options       Use Custom Position         Font Size       Image         Axis Series       Sol +       Use One Column for Custom         Auto Ignore Series with Bad Data       Auto Ignore Series with Bad Data | Gen Bus 4 #1 Rotor Angle for ECEN 667 |
| Plot 🚺 Close                                                                                                    | Plot Close                                                                                                    | - Gen Bus 4#1 Rotor Angle             |

# **Changing the Case**

- A M
- PowerWorld Simulator allows for easy modification of the study system. As a next example we will duplicate example 13.4 from earlier editions of the Glover/Overbye/Birchfield/Sarma *Power System Analysis and Design b*ook.
- Back on the one-line, right-click on the generator and use the **Stability/Machine Models** page to change the Xdp field from 0.2 to 0.3 per unit.
- On the **Transient Stability Simulation** page, change the contingency to be a solid three phase fault at Bus 3, cleared by opening both the line between buses 1 and 3 and the line between buses 2 and 3 at time = 1.34 seconds.

# **Changing the Contingency Elements**

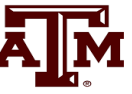

Change object type to AC Line/Transformer, select the right line, and change the element type to "Open".

|              | Insert     | Save Delete                                  |                                         |
|--------------|------------|----------------------------------------------|-----------------------------------------|
|              | 2nocrt     | Choose the Element                           |                                         |
| Object Type  |            | Sort by Name Number                          |                                         |
| Branch/Tr    | anstormer  | Filter Advanced V Branch V                   |                                         |
| Generato     | r l        | Use Area/Zone Filters Quick Define Remove    |                                         |
| OLoad        |            |                                              |                                         |
| O Switched   | Shunt      | Search For Near Bus                          | Select Far Bus, CKT                     |
| ODC Line     | _          | 1 (Bus 1) [138.0 kV]                         | 2 (Bus 2) [138.0 kV] CKT 1              |
|              | sroup<br>+ | 2 (Bus 2) [138.0 kV]<br>3 (Bus 3) [138.0 kV] | 3 (Bus 3) [138.0 kV] CKT 1              |
| Simulation   |            | 4 (Bus 4) [13.80 kV]                         | (bus 4) [13:00 KV] CKT 1                |
| O Transform  | her        |                                              |                                         |
| O Area       |            |                                              |                                         |
| Interface    |            |                                              |                                         |
| Time         |            |                                              |                                         |
| Time (Second | s) 1.3     | 340000                                       |                                         |
| Description  |            |                                              |                                         |
| Type         |            | Parameters                                   |                                         |
| O Apply Fau  | ılt        | Which End Both Ends                          |                                         |
| O Clear Fau  | lt         | Eault Across called                          |                                         |
| Open         |            | Solid                                        |                                         |
| O Close      |            | Percent Location (near to far) 0.0           |                                         |
| OBypass      |            | PU Resistance 0.00                           | × · · · · · · · · · · · · · · · · · · · |
| O Not Bypa   | SS         | PU Reactance 0.00                            | A                                       |
| ○ Set Value  | s          |                                              |                                         |
|              |            | Self Clearing Fault                          |                                         |
|              |            |                                              |                                         |
| Comment      |            |                                              |                                         |

# **Changing the Contingency Elements**

| Transient Stability Analysis       |                                                                            |                                                               |
|------------------------------------|----------------------------------------------------------------------------|---------------------------------------------------------------|
| Simulation Status Finished at 5.00 | )                                                                          |                                                               |
| Run Transient Stability Pause      | Abort Restore Reference For Contingency: My Transient Contingency          |                                                               |
| Select Step                        | Simulation Add Delete Rename                                               |                                                               |
| Simulation<br>Control              | Control Definitions Violations                                             |                                                               |
| ··· Definitions                    | Simulation Time Values                                                     |                                                               |
| Violations                         | Start Time (seconds) 0.000 Specify Time Step in                            |                                                               |
| ▷·Options<br>▷·Result Storage      | End Time (seconds) 5.000 Seconds                                           | Case Name:                                                    |
| ⊳·Plots                            | Time Step (cycles) 0.500                                                   | Cube I fullie.                                                |
| Results from RAM                   | Categories                                                                 |                                                               |
| Generator                          | Changen                                                                    | Example 13 4 Rus (Fault                                       |
| Bus                                |                                                                            | L'Ampie_10_4_Dubbl aut                                        |
| Load                               |                                                                            |                                                               |
| ···· Switched Shunt                |                                                                            |                                                               |
| ···· Branch                        |                                                                            |                                                               |
| ···· DC Transmission Line          | Transient Contingency Elements                                             |                                                               |
| ···· VSC DC Line                   | Insert Clear All Insert Apply and Clear Fault Time Shift (seconds) 0.000 🚔 |                                                               |
| Multi-Terminal DC Reco             |                                                                            |                                                               |
| Area                               | : 📴 曲 州* 188 🕼 🦛 🦛 Records * Set * Columns * 📴 * 👹 * 🕮 * 🗰 *               | $\frac{12V}{ABED}$ f(x) $\checkmark$ III Options $\checkmark$ |
| Zone                               | Object Pretty Time Time (                                                  | Object Description Enabled                                    |
| Interface                          | (Cycles) (Seconds)                                                         |                                                               |
| Injection Group                    | 1 Bus Bus 3 60.0 1.0000 Bus '3'                                            | FAULT 3PB SOLID CHECK                                         |
| ▷ Minimum/Maximum Values           | 2 Line Bus 1 TO Bus 3 CKT 1 80.4 1.3400 Branch '1''3''1'                   | OPEN BOTH CHECK                                               |
| Summary                            | 3 Line Bus 2 TO Bus 3 CKT 1 80.4 1.3400 Branch 2 3 T                       | OPEN BOTH CHECK                                               |
| Events                             |                                                                            |                                                               |
| Column Databa                      |                                                                            |                                                               |

Contingency Elements displays should eventually look like this. Note fault is at bus 3, not at bus 1

#### **Results: On Verge of Instability**

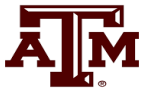

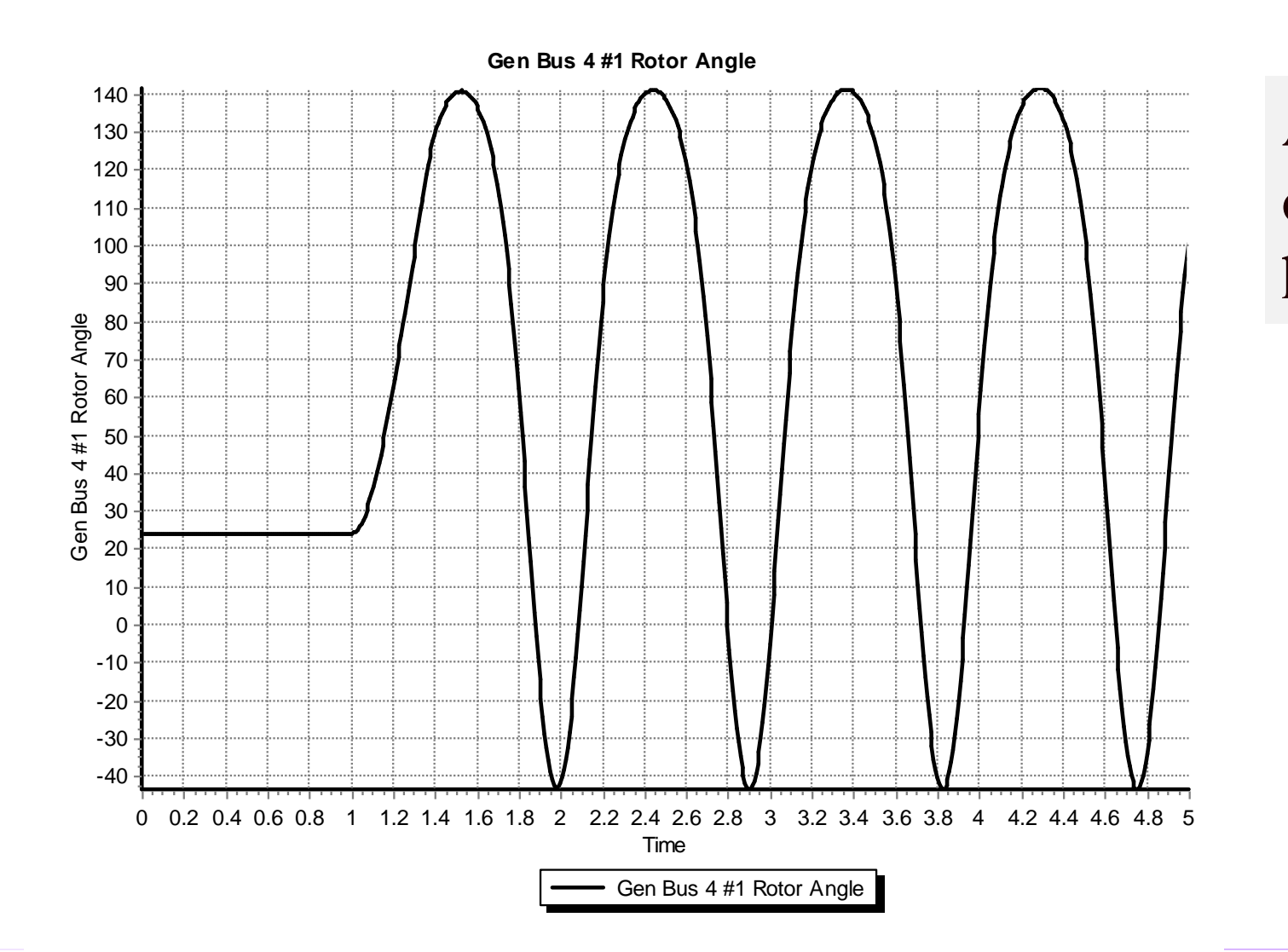

Also note that the oscillation frequency has decreased

### **A More Realistic Generator Model**

A M

- The classical model is considered in section 5.6 of the book, as the simplest but also the hardest to justify
  - Had been widely used, but is not rapidly falling from use
- PowerWorld Simulator includes a number of much more realistic models that can be easily used
  - Coverage of these models is beyond the scope of this intro
- To replace the classical model with a detailed solid rotor, subtransient model, go to the generator dialog **Machine Models**, click **Delete** to delete the existing model, select **Insert** to display the **Model Type** dialog and select the **GENROU** model; accept the defaults.

### **GENROU Model**

| Generator Information for Current Case |                   |                  |                             |               |                   |                    |  |  |
|----------------------------------------|-------------------|------------------|-----------------------------|---------------|-------------------|--------------------|--|--|
| Bus Number                             | 4                 | -                | Find By                     | Number        | Status<br>© Open  |                    |  |  |
| Bus Name                               | Bus 4             |                  | <ul> <li>Find By</li> </ul> | / Name        | Closed            | Generator MVA Base |  |  |
| ID                                     | 1                 |                  | Find                        | ł             | Closed            | 100.00             |  |  |
| Area Name                              | Home (1)          |                  |                             | Fuel Type     | Unknown           | •                  |  |  |
| Labels                                 | no labels         |                  |                             | Unit Type     | UN (Unknown)      | •                  |  |  |
| Power and Vo                           | tage Control Co   | sts OPF F        | aults Owner                 | s, Area, etc. | Custom Stability  |                    |  |  |
| Machine Mod                            | els Exciters Go   | vernors Stabil   | izers Other N               | 1odels Step   | up Transformer Te | rminal and State   |  |  |
|                                        | nsert [           | Delete Gen       | MVA Base 1                  | .00.0         | Show Diagram      | Set to Default     |  |  |
| Type Acti                              | ve - GENROU       | 👻 🗸 🗸            | tive (only one              | may be active | e) Defaults:      | -                  |  |  |
| Parameters                             |                   |                  |                             |               |                   |                    |  |  |
| PU values s                            | hown/entered usir | ng device base o | of 100.0 MVA                | •             |                   |                    |  |  |
| н                                      | 3.0000 🚔 👌        | (dpp=Xqpp        | 0.1800 🚔                    | S(1.2)        | 0.0000 🚔          |                    |  |  |
| D                                      | 0.0000            | XI               | 0.1500 🚔                    | RComp         | 0.0000            |                    |  |  |
| Ra                                     | 0.0000 🚔          | Tdop             | 7.0000 🚔                    | XComp         | 0.0000            |                    |  |  |
| Xd                                     | 2.1000            | Tqop             | 0.7500 🚔                    |               |                   |                    |  |  |
| Xq                                     | 0.5000            | Tdopp            | 0.0350 🌲                    |               |                   |                    |  |  |
| Xdp                                    | 0.2000            | Tqopp            | 0.0500 🌲                    |               |                   |                    |  |  |
| Хар                                    | 0.5000            | S(1.0)           | 0.0000 💂                    |               |                   |                    |  |  |
|                                        |                   |                  |                             |               |                   |                    |  |  |
| 🗸 ок                                   | <u>S</u> ave      |                  | Cancel                      | <b>?</b> Hel  | p Print           |                    |  |  |

The GENROU model provides a good approximation for the behavior of a synchronous generator over the dynamics of interest during a transient stability study (up to about 10 Hz). It is used to represent a solid rotor machine with three damper windings.

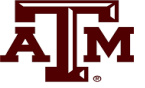

### **Repeat of Example 13.1 with GENROU**

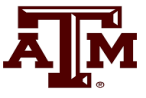

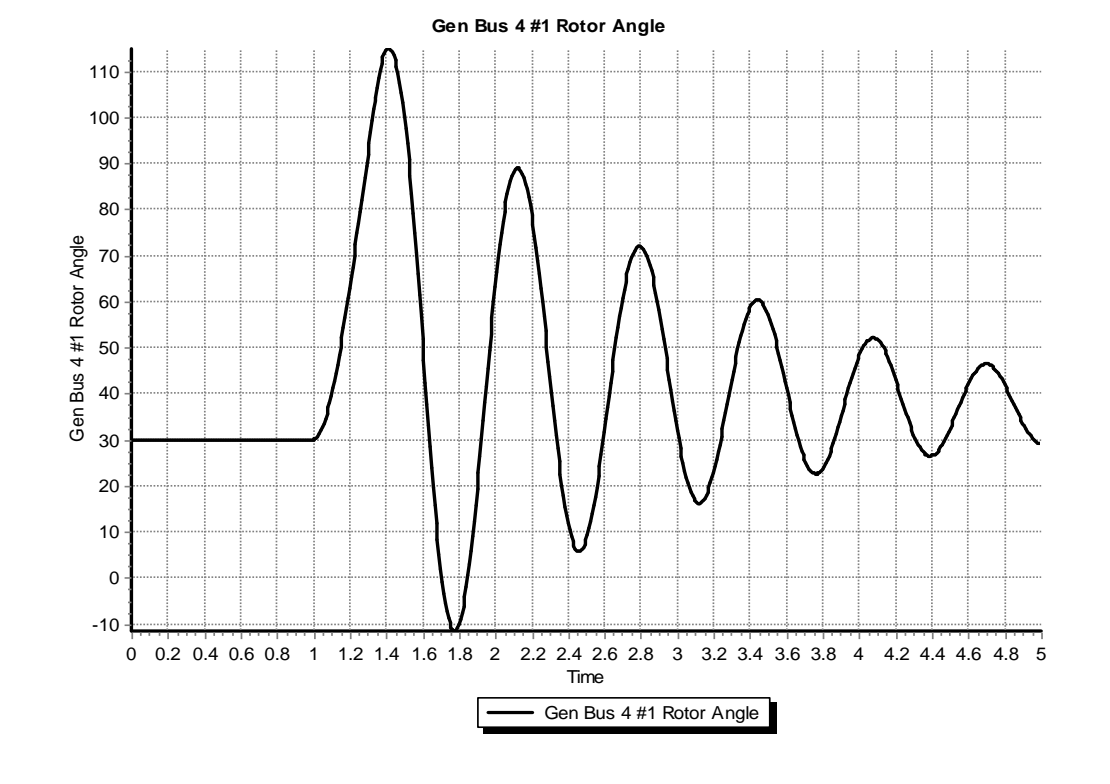

This plot repeats the previous example with the bus 3 fault. The generator response is now damped due to the damper windings included in the GENROU model. Case is saved in examples as **Example\_13\_4\_GENROU**.

# **Saving Results Every n Timesteps**

- Before moving on it will be useful to save some additional fields. On the Transient Stability Analysis form select the "Result Storage" page. Then on the Generator tab toggle the generator 4 "Field Voltage" field to Yes.
   On the Bus tab toggle the bus 4 "V (pu)" field to Yes.
- At the top of the "Result Storage" page, change the "Save Results Every n Timesteps" to 6.
  - PowerWorld Simulator allows you to store as many fields as desired. On large cases one way to save on memory is to save the field values only every n timesteps with 6 a typical value (i.e., with a <sup>1</sup>/<sub>2</sub> cycle time step 6 saves 20 values per second)

# **Plotting Bus Voltage**

• Change the end time to 10 seconds on the "Simulation" page, and rerun the previous. Then on "Results" page, "Time Values from RAM", "Bus", plot the bus 4 per unit voltage. The results are shown below.

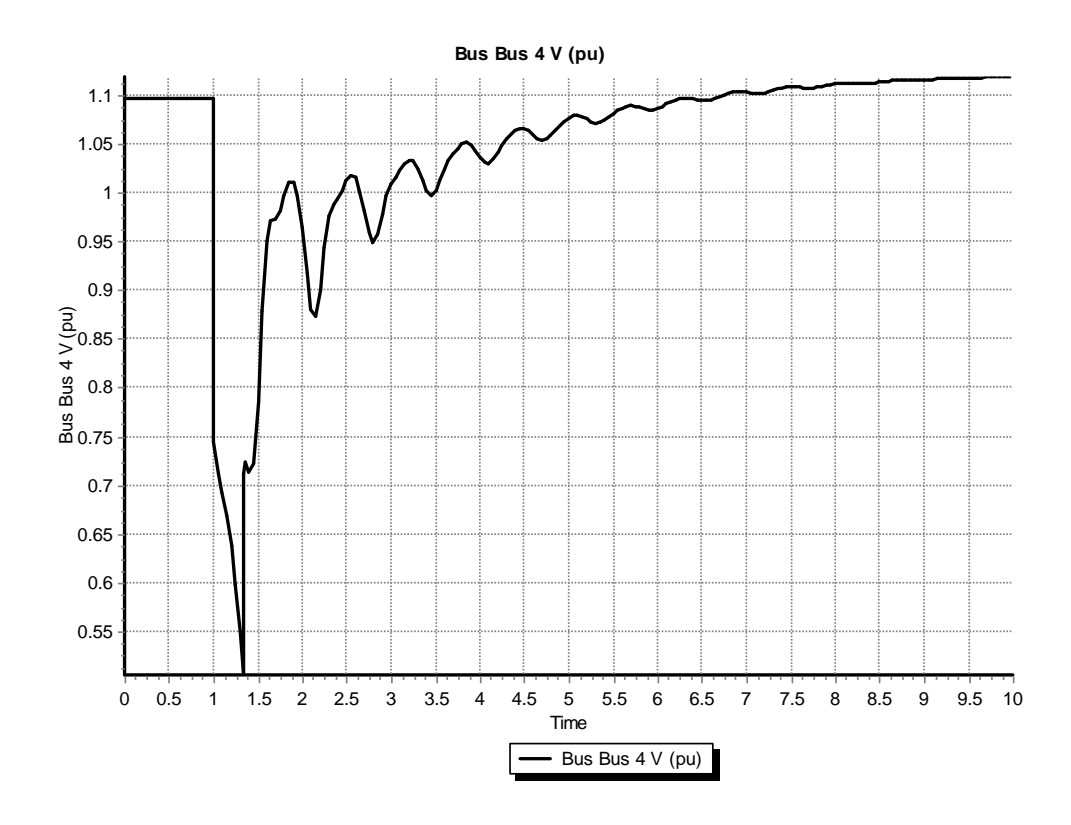

Notice following the fault the voltage does not recover to its pre-fault value. This is because we have not yet modeled an exciter.

# **Adding a Generator Exciter**

- The purpose of the generator excitation system (exciter) is to adjust the generator field current to maintain a constant terminal voltage.
- PowerWorld Simulator includes many different types of exciter models.
   One simple exciter is the IEEET1. To add this exciter to the generator at bus 4 go to the generator dialog, "Stability" tab, "Exciters" page. Click Insert and then select IEEET1 from the list. Use the default values.
- Exciters will be covered in the first part of Chapter 4

# **IEEET1 Exciter**

A M

 Once you have inserted the IEEET1 exciter you can view its block diagram by clicking on the "Show Diagram" button. This opens a PDF file in Adobe Reader to the page with that block diagram. The block diagram for this exciter is also shown below.

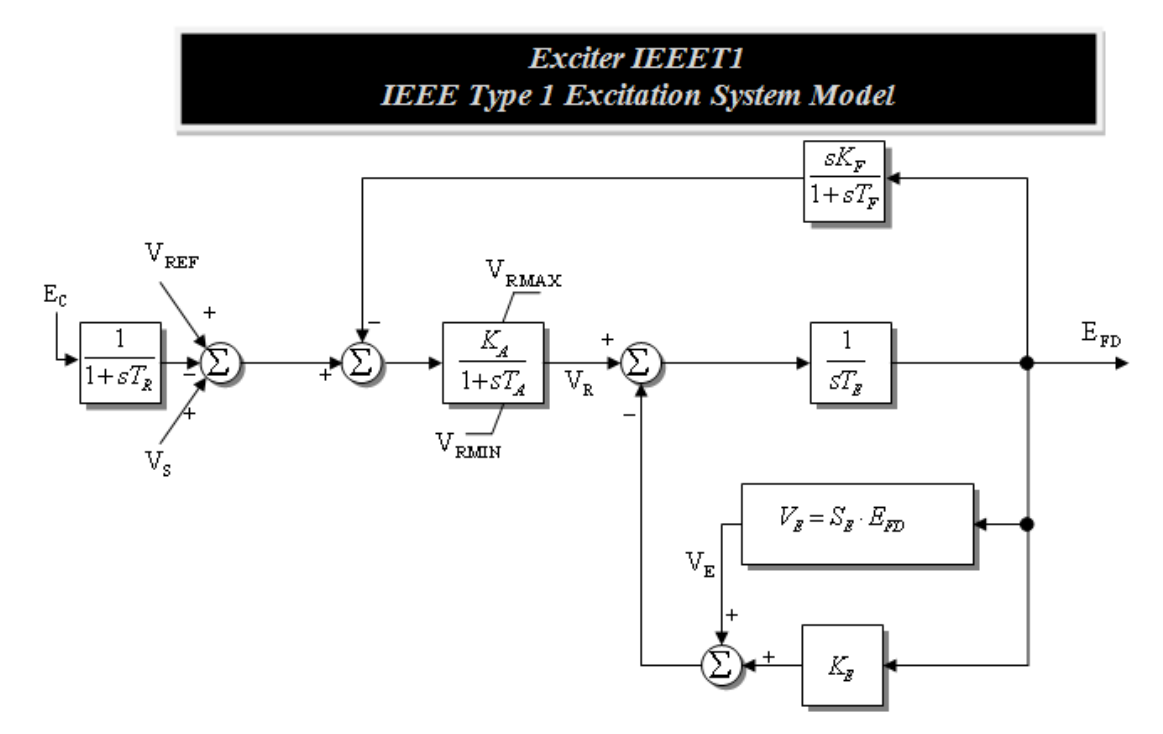

The input to the exciter,  $E_c$ , is usually the terminal voltage. The output,  $E_{FD}$ , is the machine field voltage.

# **Voltage Response with Exciter**

voltage.

• Re-do the run. The terminal time response of the terminal voltage is shown below. Notice that now with the exciter it returns to its pre-fault

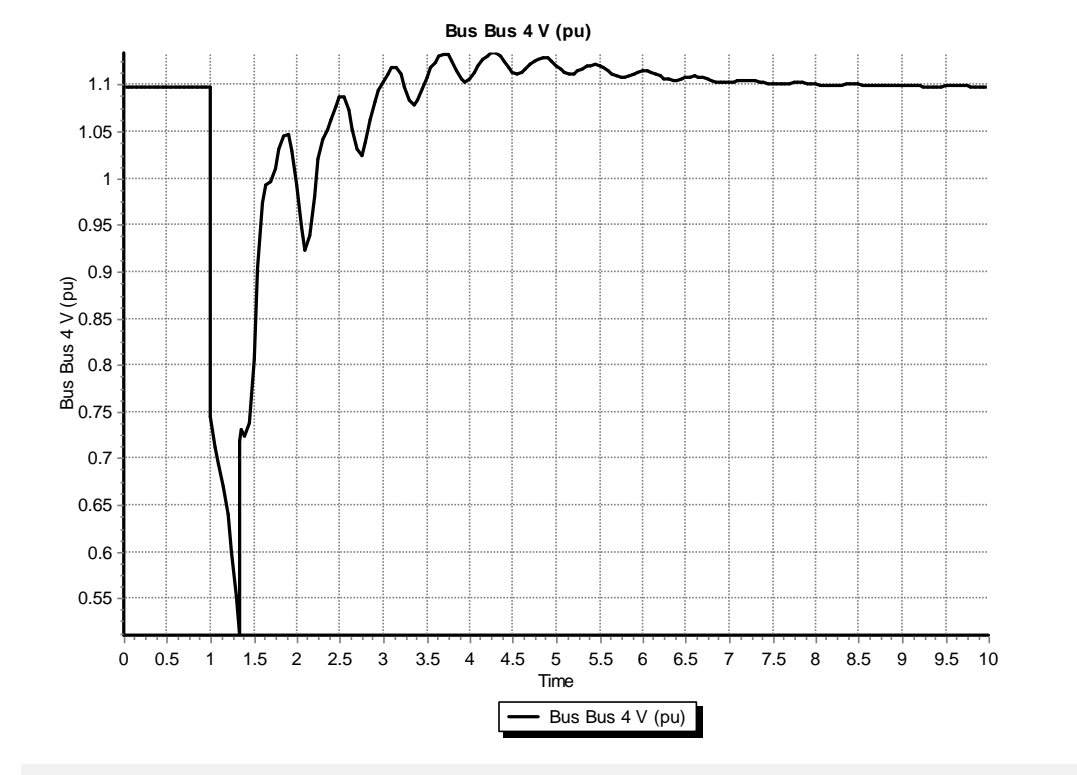

Case Name: Example\_13\_4\_GenROU\_IEEET1